## **COMPUTER CONFIGURATION**

### **CREATE SHARED FOLDER**

- Create a folder on the Local Disk called "TopconCV" (C:\TopconCV)
- 2. Right-Click on the folder and choose Properties
- 3. Click on the Sharing tab
  - a. Click Share
  - b. In the dropdown menu choose Everyone then click Add
  - c. Change the Permission Level for Everyone to Read/Write
  - d. Click Share

| General       Sharing       Security       Previous Versions       Customize         Network File and Patter Sharing       TopconCL       Not Shared         Network Path:       Not Shared         Share       Share         Advanced Sharing       Set custom permissions, create multiple shares, and set other advanced sharing options.         Image: Advanced Sharing       Password Protection         People must have a user account and password for this computer to access shared folders.       To change this setting, use the Network and Sharing Center. | L TopconCL Properties                                                                       |
|----------------------------------------------------------------------------------------------------|---------------------------------------------------------------------------------------------|
| Network File and Poller Sharing<br>TopconCL<br>Not Shared<br>Network Path:<br>Not Shared<br>Share<br>Advanced Sharing<br>Set custom permissions, create multiple shares, and set other<br>advanced sharing options.<br>@Advanced Sharing<br>Password Protection<br>People must have a user account and password for this<br>computer to access shared folders.<br>To change this setting, use the <u>Network and Sharing Center</u> .                                                                                                    | General Sharing Security Previous Versions Customize                                        |
| TopconCL<br>Not Shared         Network Path:<br>Not Shared         Share         Advanced Sharing         Set custom permissions, create multiple shares, and set other<br>advanced sharing options.         Image: Advanced Sharing         Password Protection         People must have a user account and password for this<br>computer to access shared folders.         To change this setting, use the Network and Sharing Center.                                                                                                    | Network File and Pover Sharing                                                              |
| Network Path:<br>Not Shared<br>Share<br>Advanced Sharing<br>Set custom permissions, create multiple shares, and set other<br>advanced sharing options.<br>Password Protection<br>People must have a user account and password for this<br>computer to access shared folders.<br>To change this setting, use the <u>Network and Sharing Center</u> .                                                                                                    | TopconCL<br>Not Shared                                                                      |
| Share Advanced Sharing Set custom permissions, create multiple shares, and set other advanced sharing options.  Advanced Sharing Password Protection People must have a user account and password for this computer to access shared folders. To change this setting, use the <u>Network and Sharing Center</u> .                                                                                                    | Network Path:<br>Not Shared                                                                 |
| Advanced Sharing<br>Set custom permissions, create multiple shares, and set other<br>advanced sharing options.<br>Password Protection<br>People must have a user account and password for this<br>computer to access shared folders.<br>To change this setting, use the <u>Network and Sharing Center</u> .                                                                                                    | Share                                                                                       |
| Set custom permissions, create multiple shares, and set other<br>advanced sharing options.<br>Password Protection<br>People must have a user account and password for this<br>computer to access shared folders.<br>To change this setting, use the <u>Network and Sharing Center</u> .                                                                                                    | Advanced Sharing                                                                            |
| Password Protection<br>People must have a user account and password for this<br>computer to access shared folders.<br>To change this setting, use the <u>Network and Sharing Center</u> .                                                                                                    | Set custom permissions, create multiple shares, and set other<br>advanced sharing options.  |
| Password Protection<br>People must have a user account and password for this<br>computer to access shared folders.<br>To change this setting, use the <u>Network and Sharing Center</u> .                                                                                                    | Revealed Sharing                                                                            |
| People must have a user account and password for this<br>computer to access shared folders.<br>To change this setting, use the <u>Network and Sharing Center</u> .                                                                                                    | Password Protection                                                                         |
| To change this setting, use the <u>Network and Sharing Center</u> .                                                                                                    | People must have a user account and password for this<br>computer to access shared folders. |
|                                                                                                    | To change this setting, use the <u>Network and Sharing Center</u> .                         |
|                                                                                                    |                                                                                             |
| OK Cancel Apply                                                                                                    | OK Cancel Apply                                                                             |

### FIND COMPUTER'S NETWORK SETTINGS

- 1. Open the Command Prompt
- 2. In Command Prompt type in ipconfig then press Enter
- 3. Write down the following:
  - a. IPv4 Address
  - b. Subnet Mask
  - c. Default Gateway

### **MACHINE SETTINGS**

Holding down the shift button and pressing the menu button will bring up the menu settings.

| General settings     | Set up general parameters e.g. language, date, and time.                            |  |  |  |  |  |  |
|----------------------|-------------------------------------------------------------------------------------|--|--|--|--|--|--|
| Function settings    | Specify the function for switches or buttons.                                       |  |  |  |  |  |  |
| Examination settings | Set up parameters which are applied in examination.                                 |  |  |  |  |  |  |
| Chart settings       | Select chart for far and near, and customise examination parameters for each chart. |  |  |  |  |  |  |
| Course registrations | Register program courses.                                                           |  |  |  |  |  |  |
| Data I/O settings    | Specify the action to load data, and properties in connection with other devices.   |  |  |  |  |  |  |
| Screen settings      | Setup environments and data indication of screen.                                   |  |  |  |  |  |  |
| Update               | Update software/firmware and export/import configuration data.                      |  |  |  |  |  |  |

### Go to Data I/O Settings:

| Data from             | RM                                                | •      |
|-----------------------|---------------------------------------------------|--------|
| Addition data         | Ignore                                            | •      |
| Prism data            | Ignore                                            |        |
|                       |                                                   |        |
| system configurations | Allows connection configuration with external dev | /ices. |

Click on System Configuration.

|             |               | LA             | N configu         | ration |    |        |   |
|-------------|---------------|----------------|-------------------|--------|----|--------|---|
| 1           | V Enable n    | etwork connect | ion               |        |    |        |   |
|             | IP properties |                |                   |        |    |        |   |
|             | IP address    |                | 0.0.0             |        |    |        |   |
|             | Subnet mas    | k              | 0.0.0.0           |        |    |        |   |
|             | Default gate  | way            |                   |        |    |        |   |
| -           |               |                |                   |        |    |        |   |
|             |               |                |                   |        |    |        |   |
|             |               |                |                   |        |    |        |   |
|             |               |                |                   |        |    |        |   |
|             |               |                |                   |        |    |        |   |
| LAN config. | Data folder   | Serial config. | Data file config. |        | OK | Cancel | - |

#### At the bottom, choose LAN config.

- 1. Choose Enable network connection
  - a. IP address:
  - b. Subnet Mask:
- IP address of CV-5000 (Type in an available IP Address) Office Subnet found on computer (255.255.255.0)
- Type in the Default Gateway found on the computer
- c. Default gateway:

#### Next, choose Data file config.

a. File Format Version:

#### XML file format

- b. Shared Folder Configuration:
  - i. Use shared folder in CV system: Uncheck
  - ii. Path to the shared folder: \\[IP address of shared folder]\[shared folder name] i.e. \\192.168.1.10\TopconCV
  - iii. User Name: Username of Computer (Leave blank if shared with everyone)
  - iv. Password: Password for Computer (Leave blank if shared with everyone)